# Set up Outlook for Android for the first time

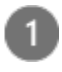

**Note:** If you have a work account that requires the **Intune Company Portal** app, install it from the Google Play Store before setting up Outlook for Android. Your IT admin may or may not also require you to <u>Enroll your Android</u> <u>device in Intune</u>.

Install the **Outlook for Android** app from the <u>Google Play</u> <u>Store</u> and then open it.

Tap **Get Started** if this is your first time.

Otherwise, to add another email account, open the **Menu**  $\equiv$  > **Settings**  $\bigcirc$  > **Add Account** > **Add Email Account**. Then skip to step 4 under <u>Set up another email</u> <u>account</u> below.

2

Outlook may detect your Google accounts. To add them to Outlook for Android, tap **Google Connect Account** and then tap **OK** to confirm. Tap **Allow** to give Outlook access to your Contacts.

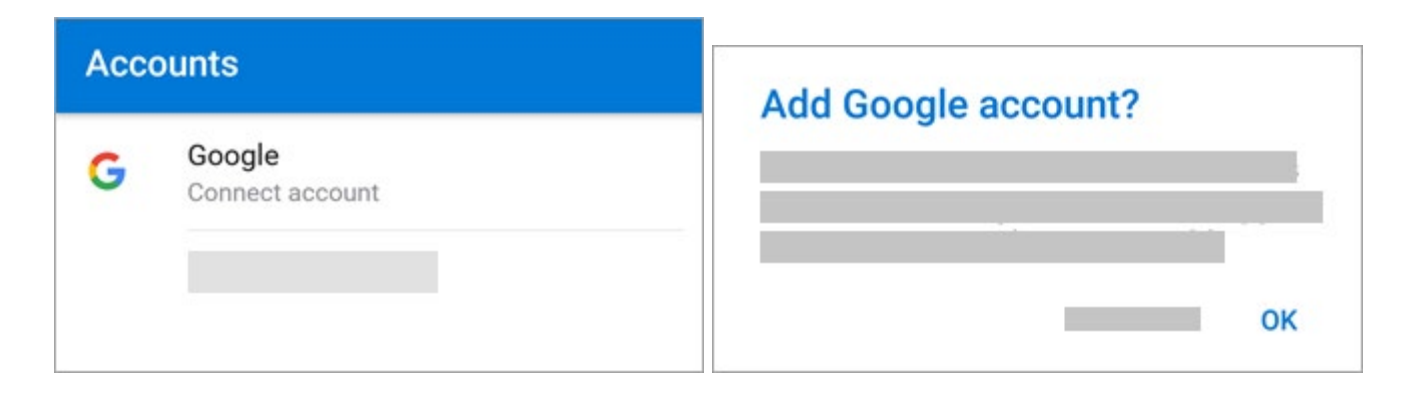

If you don't want to add these accounts, tap **Skip** and then go to step 4 under <u>Set up another email account</u> below..

Select the accounts you'd like to add and tap **Add Account**. You may be asked to sign in.

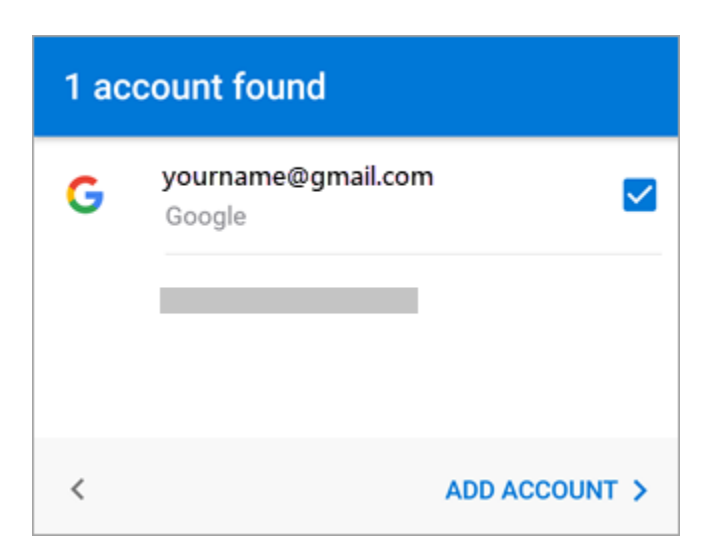

Tap **Allow** to confirm offline access and any other prompts.

| Outlook would like to | ):    |
|-----------------------|-------|
| G Have offline access |       |
|                       |       |
| DENY                  | ALLOW |

To add another email account, tap **Continue** and go to Step 4, otherwise tap **Skip**.

## Set up another email account

#### 4

#### Enter your full email address, then tap **Continue**.

**Note:** If you're asked to choose your provider, you'll have to <u>Set up your Exchange manually</u> or <u>set up an IMAP or</u> <u>POP account</u>.

| al email address. |
|-------------------|
| main.com          |
|                   |
|                   |
|                   |
| CONTINUE >        |
|                   |

### Enter your email account password and tap **Sign In** or **Next**.

**Note:** The sign in screen may look different for you depending on your email provider.

| $\leftarrow$ yourname@yourdomain.com |
|--------------------------------------|
| Enter password                       |
|                                      |
|                                      |
|                                      |
| Sign in                              |
| 6                                    |